## 轉檔秘笈

用LibreOffice一次轉多個檔案

- 1. 打開 LibreOffice。
- 2. 點檔案→精靈→文件轉換器。

| LibreOffice                                                                                                    |                                   |
|----------------------------------------------------------------------------------------------------|-----------------------------------|
| 檔案(P) 工具(D) 說明(H)                                                                                                    |                                   |
| <ul> <li>ご 新増①</li> <li>▶</li> <li>●</li> <li>●</li> <li>○</li> <li>○&lt;</li></ul> |                                   |
| ▲ 精靈(\\)                                                                                                    | 書信(1)                             |
| 簽署既有的 PDF( <u>A</u> )                                                                                                    | ● 傳真(E)<br>護程(A)                  |
| Den att LibreOffice⊗ Ctrl+Q                                                                                                    | 網頁(W)                             |
| 建立:                                                                                                    | 文件轉換器(C)<br>國元項算器(E)<br>地址資料來源(D) |
| Writer 文件( <u>D</u> )                                                                                                    |                                   |
| 🖽 Calc 試算表(C)                                                                                                    |                                   |
| Impress 簡報①                                                                                                    |                                   |

3. 勾選 Word 文件、Excel 文件。

| 文件轉換器                              |                      | x j |  |  |
|------------------------------------|----------------------|-----|--|--|
| 本積靈可將傳統格式文件轉換為辦公應用程式的開放文件格式 (ODF)。 |                      |     |  |  |
| 請選擇要轉換的文件類型:                       |                      |     |  |  |
| Microsoft Office                   |                      |     |  |  |
| Word 文件()                          | 🗹 Excel 文件(K)        |     |  |  |
| PowerPoint/Publisher 文件(L)         |                      |     |  |  |
|                                    |                      |     |  |  |
|                                    |                      |     |  |  |
|                                    |                      |     |  |  |
|                                    |                      |     |  |  |
| ♥  製作記録 福案(0)                      |                      |     |  |  |
| 取消CC 說明出                           | < < 返回(B) <b>緩須公</b> | >>  |  |  |

4. 勾選 Word 文件、選匯入及儲存資夾,按繼續。

| 件轉換器 - Word 文件   |                                                              |                              |    |
|------------------|--------------------------------------------------------------|------------------------------|----|
| 範本<br>一 Word 範本  |                                                              |                              | 23 |
| ☑ 包含子目錄(N)       |                                                              | 諸選擇一個資料夾。                    |    |
| 匯入從:             | C:\Users\Alifina-\Documents                                  | 表單                           |    |
| 儲存到( <u>A</u> ): | C:\Users\Alifina-\AppData\Roaming\LibreOffice\4\user\templat | ☑ 我的資料來源 ↓ 自訂 Office 範本 ○ 表開 | ^  |
| 文件               |                                                              |                              |    |
| Word 文件          |                                                              | 連結                           | -  |
| ☑ 包含子目錄(E)       |                                                              |                              | =  |
| 匯入從:             | C:\Users\Alifina-\Documents                                  |                              |    |
| 儲存到(F):          | C:\Users\Alifina-\Documents                                  |                              | Ŧ  |
|                  |                                                              | <br>確定 ] ]                   | 权消 |
| 取消(C)            |                                                              |                              |    |

## 5. 按轉換、轉檔完成後按關閉

| 概要:                                                                                                    |                       |
|----------------------------------------------------------------------------------------------------|-----------------------|
| NBCK -<br>將匯入下列目錄中所有的 Word 文件:<br>C:\Users\Alifina-\Documents\表単<br>包含所有子目錄<br>匯出到以下目錄:<br>C:\Users\Alifina-\Documents<br>將匯入下列目錄中所有的 Excel 文件:<br>C:\Users\Alifina-\Documents\表単<br>包含所有子目錄<br>匯出到以下目錄:<br>C:\Users\Alifina-\Documents |                       |
| 取消C 説明H << 返回B 轉換<br>8/8 (C:\Users\Alitina-\Documents\表里\設備借用里 500(                                                                                                    |                       |
|                                                                                                    |                       |
| 取満(C) <b>說明(H)</b>                                                                                                    | << 返回(B) <b>開閉(C)</b> |

2